## Lesson 1 工事写真帳3がインストールされている場所を知る手順

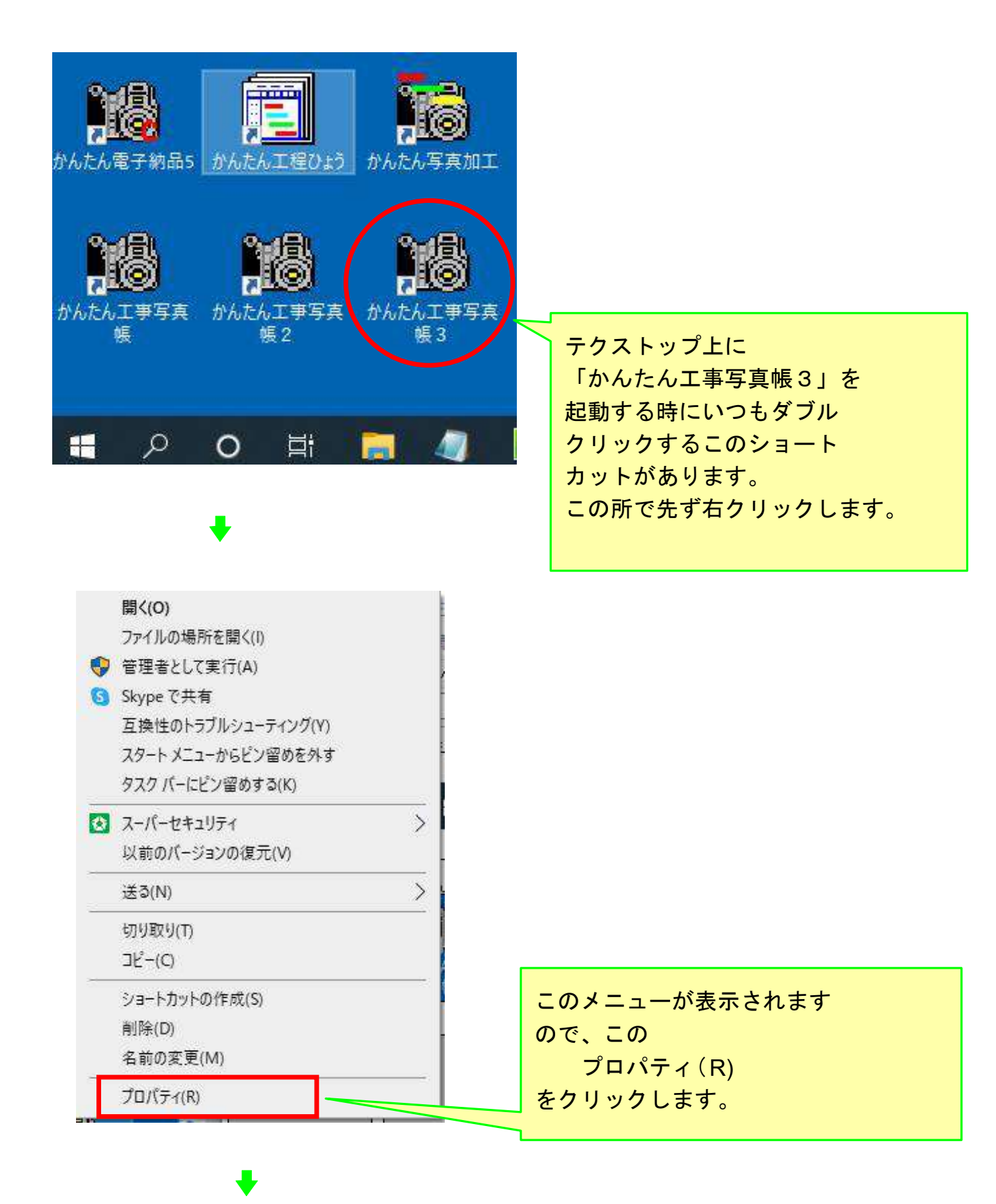

すると、以下に示す画面が表示されます。

この例の場合には、この画面のリンク先の所に

C: ¥Program Files (x86) ¥Appliedopt

¥kantankoujisyasintyou3¥syasityou3.exe

と表示されています。

と云うことは、「かんたん工事写真帳3」は

C: ¥ Program Files (x86) ¥ Appliedopt ¥ kantankoujisyasintyou3 に保存されており、その中の保存されているsyasityou3. exeを実行すると、 本ソフトが起動することを意味します。

なお、これが「かんたん工事写真帳3」の標準的なインストール先です。 この後のLessonで、本ソフトインストールする時に、インストール先 を変えることができることをも説明しますが、インストール先を変える ことはあまりメリットがなく、話が複雑になるだけですので、それは しないことをお勧めします。

| かんたん工事写真帳 3     種語:   アブリケーション     場所   kantankoujisyasintyou3     リンク先(T):   I*C:¥Program Files (x86)¥Appliedopt¥kantankoujisya     作業フォルダー(S):   (1)     ショートカット<br>キー(K):   なし     実行時の<br>大きさ(R):   通常のウィンドウ、     コメント(O):   (1)     ファイルの場所を開く(F)   アイコンの変更(C)     詳細設定(D) | 全般ショートル           | ット 互換性                 | セキュリティ        | 詳細            | 以前のバージョン           |  |
|----------------------------------------------------------------------------------------------------|-------------------|------------------------|---------------|---------------|--------------------|--|
| 種種:   アブリケーション     場所   kantankoujisyasintyou3     リンク先(T):   「C:¥Program Files (x86)¥Appliedopt¥kantankoujisya     作業フォルダー(S):   (1)     ショートカット<br>キー(K):   なし     実行時の<br>大きさ(R):   通常のウィンドウ     JXント(O):   アイコンの変更(C)     詳細設定(D)                                           | <b>1</b> 0 b      | んたん工事写                 | 真帳 3          |               |                    |  |
| 場所 kantankoujisyasintyou3<br>リンク先(T): 「C:¥Program Files (x86)¥Appliedopt¥kantankoujisya<br>作業フォルダー(S):<br>ショートカット<br>キー(K): なし<br>ま行時の<br>大きさ(R):<br>コメント(O): 「ごご」<br>ファイルの場所を開く(F) アイコンの変更(C)」詳細設定(D)                                                                          | 種頃:               | ア <mark>プリ</mark> ケーショ | ıV            |               |                    |  |
| リンク先(T):   I*C:¥Program Files (x86)¥Appliedopt¥kantankoujisya     作業フォルダー(S):      ショートカット<br>キー(K):   なし     実行時の<br>大きさ(R):   通常のウィンドウ     コメント(O):      ファイルの場所を開く(F)   アイコンの変更(C)     詳細設定(D)                                                                               | 場所                | kantankou              | jisyasintyou  | 3             |                    |  |
| 作業フォルダー(S):<br>ショートカット<br>キー(K):<br>実行時の<br>大きさ(R):<br>コメント(O):<br>ファイルの場所を開く(F)<br>アイコンの変更(C)<br>詳細設定(D)                                                                                                    | リンク先(T):          | "C:¥Progra             | am Files (x86 | )¥Applie      | dopt¥kantankoujisj |  |
| ショートカット<br>キー(K): なし   実行時の<br>大きさ(R): 通常のウィンドウ ~   コメント(O): ////////////////////////////////////                                                                                                    | 作業フォルダー(S);       | <u> </u>               |               |               |                    |  |
| ショートカット なし   キー(K): 通常のウィンドウ   実行時の<br>大きさ(R): ジント(O):   コメント(O): アイコンの変更(C)   ファイルの場所を開く(F) アイコンの変更(C)                                                                                                    | 22104             |                        |               |               |                    |  |
| 実行時の<br>大きさ(R):<br>コメント(O):<br>ファイルの場所を開く(F) アイコンの変更(C) 詳細設定(D)                                                                                                    | ショートカット<br>キー(K): | なし                     |               |               |                    |  |
| コメント(O):<br>ファイルの場所を開く(F) アイコンの変更(C) 詳細設定(D)                                                                                                    | 実行時の<br>大きさ(R):   | 通常のウイン                 | 通常のウィンドウ      |               |                    |  |
| ファイルの場所を開く(F) アイコンの変更(C) 詳細設定(D)                                                                                                    | コメント(0):          |                        |               |               |                    |  |
|                                                                                                    | ファイルの場所           | を開く(F)                 | アイコンの変        | 更(C)          | 詳細設定(D)            |  |
|                                                                                                    |                   |                        |               | 25-192500<br> |                    |  |
|                                                                                                    |                   |                        |               |               |                    |  |
|                                                                                                    |                   |                        |               |               |                    |  |